## **Exporting Patient Demographics**

09/05/2024 12:36 pm EDT

DrChrono offers you a way to export your patient demographics.

1. Go to **Patients** > **Patient List**.

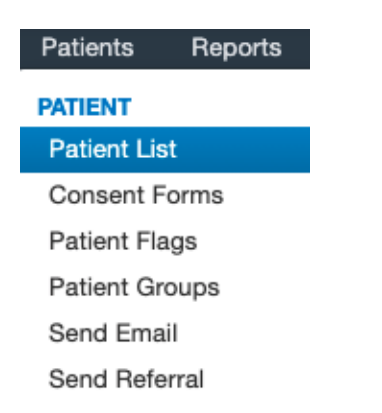

2. In the top right corner of the page you will see a button that says Export (CSV) please click on it.

| Manage your existing patients 2                     | Bulk Import | QRDA I Import | Export (CSV) | Export (C-CDA XML) |
|-----------------------------------------------------|-------------|---------------|--------------|--------------------|
| Patient search                                      |             |               |              | More Filters       |
| + Add new patient O Update patient (via C-CDA XXIL) |             |               |              | PAGE 1 OF 5 🔶      |

3. You will see a confirmation message on the top left.

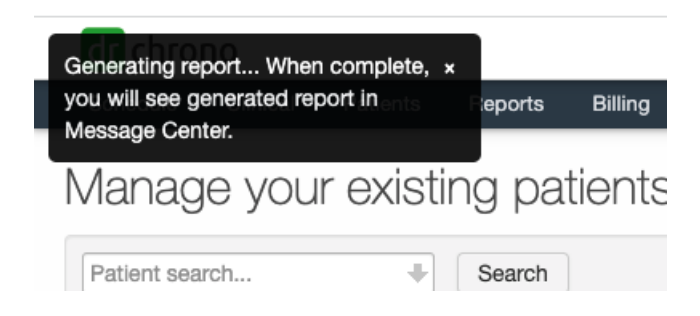

4. Navigate to the message center by clicking on the envelope (

) icon.

| S  | chedu | ıle | С  | linical | 1  | Patient | s Repo  | rts Billing | g Accou                            | nt Help 💱   | × |          |   |                                          |               |                                            |            | Search                                  |      |                                     | 4 -           |
|----|-------|-----|----|---------|----|---------|---------|-------------|------------------------------------|-------------|---|----------|---|------------------------------------------|---------------|--------------------------------------------|------------|-----------------------------------------|------|-------------------------------------|---------------|
| 0  | Ju    | ıl  | •  | 2020    | ~  | 0       | + Event | 🗂 Today     | ${oldsymbol{\mathcal{C}}}$ Refresh | Print Appts |   |          | • | Jul 19 2020 - Jul 25                     | ₩             |                                            |            | Daily Exam Rooms                        | Doo  | ctor                                | Monthly       |
| Su | Мо    | Tu  | We | e Th    | Fr | Sa      |         | Sun 7/      | ′19 ×                              | Mon 7/20    | × | Tue 7/21 | × | Wed 7/22                                 | ×             | Thu 7/23                                   | ×          | Fri 7/24                                | к    | Sat 7/25                            | ×             |
| 28 | 29    | 30  | 1  | 2       | 3  | 4       |         |             |                                    |             |   |          |   |                                          |               |                                            |            |                                         |      |                                     |               |
| 5  | 6     | 7   | 8  | 9       | 10 | 11      |         |             |                                    |             |   |          |   |                                          |               |                                            |            |                                         |      |                                     |               |
| 12 | 13    | 14  | 15 | 6 16    | 17 | 18      | 9:00am  |             |                                    |             |   |          |   | 9:00 - 10:00 am<br>Jenny (Jen) Harris: F | BW<br>Primary | 9:00 - 9:30 am<br>Jenny (Jen) Harris: Prir | BW<br>nary | 9:00 - 9:45 am<br>Amanda Jones: Primary | BW 9 | :00 - 10:15 am<br>ivan James: Prima | BW ary Office |

5. The message will appear in your incoming messages. Click on it to view the report.

| Billing Account Help                 |                                              |                    |             |             |          |                         | Search   | <b></b>               | <b>⊒_</b> 37 <b>+</b> |  |
|--------------------------------------|----------------------------------------------|--------------------|-------------|-------------|----------|-------------------------|----------|-----------------------|-----------------------|--|
| Incoming Messages ?                  |                                              |                    |             |             |          |                         |          |                       |                       |  |
| Mark as Read Mark as Unread Show Ard | hived                                        |                    |             |             |          | NEXT >                  | Search M | lessages              | Q                     |  |
| From                                 | Title                                        | Associated patient | Assigned to | Assigned by | Workflow | Created                 |          | ▼ Updated             |                       |  |
| 🗋 🏠 drchrono                         | Generated Sheet: patient_list_10_07_2021.csv |                    |             |             |          | Oct. 7, 2021, 2:39 p.m. |          | Oct. 7, 2021, 2:39 p. | .m.                   |  |

## 6. From here you can view/download the CSV file.

| Billing Account Help 놓 🗙                                                                                 |                            |                                                 | Search                                                                                          | N 🔁 🔁 🕂                                                                                                    |
|----------------------------------------------------------------------------------------------------|----------------------------|-------------------------------------------------|-------------------------------------------------------------------------------------------------|----------------------------------------------------------------------------------------------------|
| Control Back to Message Mark as Unread Archive Message                                                   |                            |                                                 | < > Sea                                                                                         | rch Messages Q                                                                                                    |
| & Generated Sheet: patient_list_10_07_2021.csv                                                           |                            |                                                 |                                                                                                 | Create task                                                                                                    |
| From: drchrono                                                                                           |                            |                                                 | Th                                                                                              | ursday, October 07, 2021 2:39 PM                                                                                                    |
| Save Attachment to Patient Chart O Download Document                                                     | Log                        |                                                 |                                                                                                 |                                                                                                    |
| Notes                                                                                                    |                            |                                                 |                                                                                                 |                                                                                                    |
| + Add                                                                                                    |                            |                                                 |                                                                                                 |                                                                                                    |
| Last Name First Name Full Name Chart ID Nick Home Work Work Cell Pho<br>Name Phone Phone Phone Extension | ne Email Street<br>Address | City State Zip Date of Last Visit<br>Birth Date | Gender Social Signature Insurance Insurance ID I<br>Security on File Company Number C<br>Number | nsurance Insurance Insuran |